# ALOHA LOAD BALANCER RESTAURATION USINE EN MODE CONSOLE

# « APPNOTES » #0031 — RESTAURATION USINE EN MODE CONSOLE

Cette note applicative a pour vocation de vous aider à restaurer ALOHA Load Balancer avec les paramètres d'usines lorsque l'accès en SSH ou via l'interface WEB est impossible suite à une mauvaise configuration.

# CONTRAINTE

Avoir à sa disposition un câble console RS232.

### OBJECTIF

Restaurer les paramètres d'usine afin de reprendre la main sur le load-balancer Aloha lorsque tous les autres accès (SSH et WEB) ne sont plus disponibles.

# COMPLEXITE

\*\*\*\*\*\*

#### VERSIONS CONCERNEES

V 3.x et ultérieures

# MODELES ALOHA ALB2K

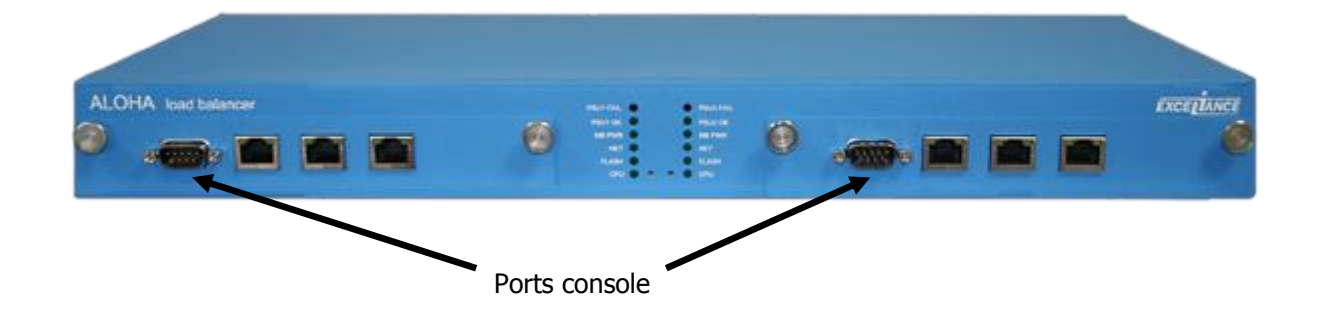

MODELES ALOHA ALB4K - ALB8K - ALB16K

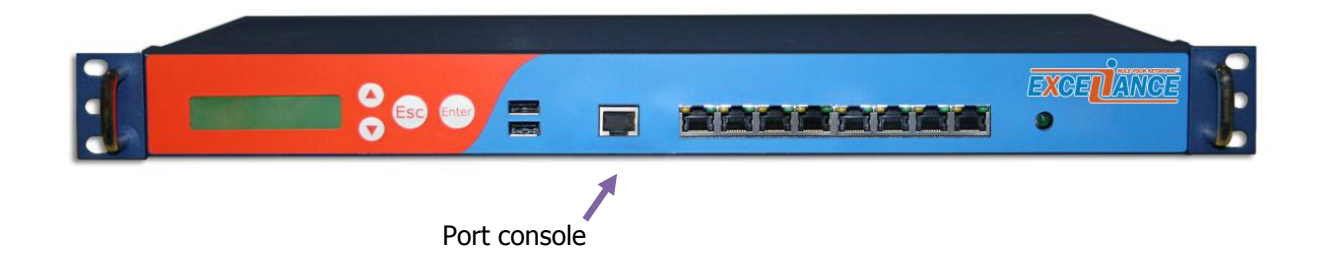

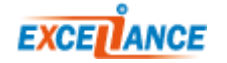

## CONFIGURATION HYPER TERMINAL

| Propriétés de COM1          | ? 🗙       |
|-----------------------------|-----------|
| Paramètres du port          |           |
|                             |           |
| Bits par seconde : 9600     | ~         |
| Bits de <u>d</u> onnées : 8 | ~         |
| Parité : Aucun              | ~         |
| Bits d'arrêt : 1            | ~         |
| Contrôle de flux : Aucun    | ✓         |
| Paramètres par défa         | ut        |
| OK Annuler                  | Appliquer |

La configuration du terminal nécessite de spécifier quelques paramètres :

- Bits par seconde : 9600
- Bits de données : 8
- Parité : Aucun
- Bits d'arrêt : 1
- Contrôle de flux : Aucun

# ACCES AU MENU

| 🌯 test - HyperTerminal                                                                                                    |                                                                                 |                                      |             |          |      |  |
|----------------------------------------------------------------------------------------------------|---------------------------------------------------------------------------------|--------------------------------------|-------------|----------|------|--|
| Eichier Edition Affichage Appeler Ir                                                                                                    | ansfert <u>?</u>                                                                |                                      |             |          |      |  |
|                                                                                                    |                                                                                 |                                      |             |          |      |  |
| PC Engines ALIX.2 v<br>640 KB Base Memory<br>261120 KB Extended<br>01F0 Master 045A SI<br>Phys C/H/S 994/16/3<br>GRUB Loading stage1<br>GRUB loading, pleas<br>Press 'ESC' to ente | 0.99<br>Memory<br>LICONSYSTEM<br>2 Log C/H/S<br>5.<br>5.<br>e wait<br>the menu. | IS INC 25<br>252/32/<br>. <u>.</u> 1 | 66MB<br>763 |          |      |  |
|                                                                                                    |                                                                                 |                                      |             |          |      |  |
|                                                                                                    |                                                                                 |                                      |             |          |      |  |
| 00:00:09 connecté Détec. aut                                                                                                    | 9600 8-N-1                                                                      | DÉFIL Maj                            | Num         | Capturer | Écho |  |

Redémarrez physiquement le boitier puis appuyez sur la touche « ESC » de votre clavier pour accéder au menu lorsque le message apparait sur l'écran du Terminal.

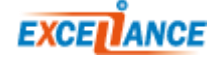

# ACCES AU MODE MAINTENANCE KERNEL

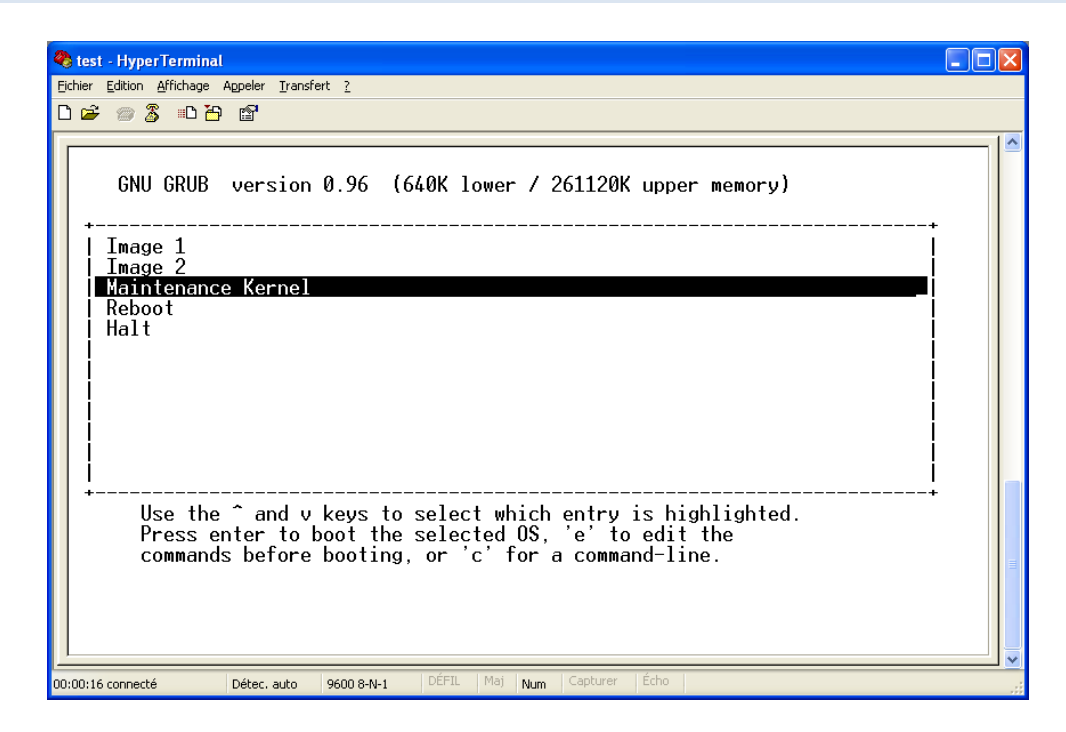

Pour accéder aux différents sous-menus, vous devez choisir le mode « Maintenance Kernel » en utilisant les flèches haut et bas. Validez ce choix en utilisant la touche « Entrée » de votre clavier.

# ACCES AU MENU DE RESTAURATION

| <pre>Ethier Edition Affichage Appeler Transfert 2  Main menu  1) Select system partition (/dev/hda2 = 49392 kB) 2) View images 3) Format system partition 4) Format non-volatile partition 5) Network setup 6) Download image 7) Save image 8) Change default image 9) Boot an image 10) Delete image 11) Revert to backup config 12) Restore to factory defaults 13) Shell 14) Reboot</pre> |
|----------------------------------------------------------------------------------------------------|
| Main menu 1) Select system partition (/dev/hda2 = 49392 kB) 2) View images 3) Format system partition 4) Format non-volatile partition 5) Network setup 6) Download image 7) Save image 8) Change default image 9) Boot an image 10) Delete image 11) Revert to backup config 12) Restore to factory defaults 13) Shell 14) Reboot                                                           |
| Main menu<br>1) Select system partition (/dev/hda2 = 49392 kB)<br>2) View images<br>3) Format system partition<br>4) Format non-volatile partition<br>5) Network setup<br>6) Download image<br>7) Save image<br>8) Change default image<br>9) Boot an image<br>10) Delete image<br>11) Revert to backup config<br>12) Restore to factory defaults<br>13) Shell<br>14) Reboot                 |
| 15) Exit(dangerous)<br>Choice (or <enter> to exit): 12<br/>WARNING! Restoring factory defaults will destroy all system configurations.<br/>This operation cannot be reverted and is intended for use as a last resort<br/>to repair totally unbootable systems.<br/>Confirm (Y/N) ? Y_</enter>                                                                                               |

Pour restaurer les paramètres d'usine, sélectionnez le choix 12 et confirmez ce dernier par « Y » pour « oui » et « N » pour « Non ».

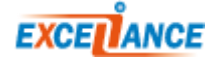

# REDEMARRAGE DE L'ALOHA

| 🗞 test - HyperTerminal                                                                                                    |
|----------------------------------------------------------------------------------------------------|
| Eichier Edition Affichage Appeler <u>I</u> ransfert <u>?</u>                                                                                                    |
|                                                                                                    |
| 3) Format system partition<br>4) Format non-volatile partition<br>5) Network setup<br>6) Download image<br>7) Save image<br>8) Change default image<br>9) Boot an image<br>10) Delete image<br>11) Revert to backup config<br>12) Restore to factory defaults<br>13) Shell<br>14) Reboot<br>15) Exit(dangerous)<br>Choice (or <enter> to exit): 12<br/>WARNING! Restoring factory defaults will destroy all system configurations.<br/>This operation cannot be reverted and is intended for use as a last resort<br/>to repair totally unbootable systems.<br/>Confirm (V/N) ? Y<br/>Removing configurations.<br/>Active and Backup configurations have been definitely removed, the system will<br/>use factory defaults on next boot.<br/>Press [ENTER] to continue</enter> |
| no:10:31 rounderfe Defer, and Approved and Approved Free State                                                                                                    |

Appuyez sur la touche « Entrée » de votre clavier puis redémarrez l'ALOHA pour retrouver les paramètres d'usine.

**Important :** vous devrez alors vous connecter sur l'adresse <u>http://192.168.0.200:4444</u>.

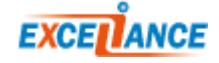